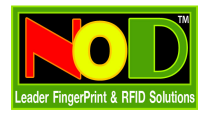

## ปัญหาการใช้งาน Time2008 เนื่องจากการเชื่อมต่อ

- 1. IP Address ของเครื่องบันทึกเวลาตรงกับที่ได้ลงทะเบียนไว้ในโปรแกรมหรือไม่
- กลุ่มของ IP 3 ชุดแรกของเครื่องบันทึกเวลา กับเครื่องคอมพิวเตอร์ต้องตรงกัน เช่น เครื่องบันทึกเวลา 192.168.1.201 เครื่องคอมพิวเตอร์อาจจะเป็น 192.168.1.200
- ถ้าเครื่องบันทึกเวลา ต่อกับคอมพิวเตอร์แบบต่อตรงโดยไม่ผ่าน HUB หรือ Switch ท่านต้องใช้สาย Lan แบบ Cross หรือสายไขว้
- 4. อาจจะต้องปิด Windows Firewall ไปที่ Start-> Control Panel->Windows Firewall เลือกไปที่ Off (not recommended)
- 5. ถ้ายังไม่สามารถเชื่อมต่อได้อีก ก็ควรจะหาอุปกรณ์อื่น ๆ มาทำการทดสอบเชื่อมต่อแทน
- ไม่สามารถเชื่อมต่อจากคอมพิวเตอร์ ไปยังเครื่องบันทึกเวลา
   <u>วิธีตรวจสอบเบื้องต้นจากโปรแกรม Time2008</u>

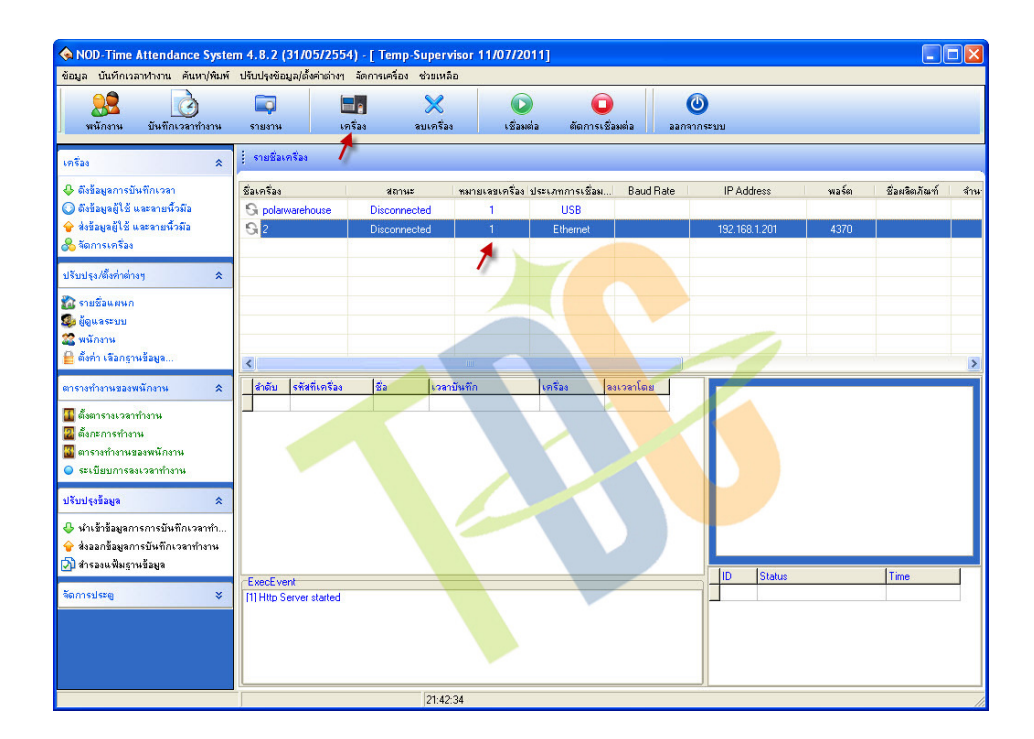

- 1. เลือกบรรทัดเครื่องที่ต้องการตรวจสอบ
- 2. กดที่ปุ่ม เครื่องเพื่อกำหนดค่า IP

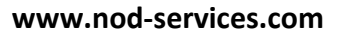

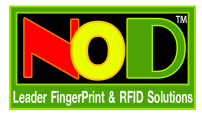

| จัดการเกี่ยวกับเครื่องบันทึกเวลา |                                          | X |
|----------------------------------|------------------------------------------|---|
| รายการเครื่อง                    | นก็ไขเครื่อง                             |   |
| polarwarehouse                   | Communication parameter                  |   |
|                                  | ซึ่อ เครื่องหลัก  หมายเจอเครื่อง 1       |   |
| -                                | ประเภทการเชื่อมต่อ Ethernet              |   |
|                                  | IP Address 192 : 168 : 1 : 201 Port 4370 |   |
| a                                | รทัสสานการเรือมต่อ                       |   |
|                                  | + เพิ่ม 🧿 บันทึก 🗙 ลบ                    |   |
| ~                                |                                          |   |
|                                  |                                          |   |

- 3. พิมพ์ชื่อเครื่องตามต้องการ
- 4. กำหนด IP Address ให้ตรงกับที่ตัวเครื่องบันทึกเวลา

| 💊 NOD-Time Attendance System                                                                                                    | m 4.8.2 (31/05/255                                       | 4) - [ Temp-Super                  | visor 11/07/2011]                                    |                |                             |                   |                                          |     |
|----------------------------------------------------------------------------------------------------|----------------------------------------------------------|------------------------------------|------------------------------------------------------|----------------|-----------------------------|-------------------|------------------------------------------|-----|
| ขอมูล บนทกเวลาทำงาน คนหา/พมพ<br>                                                                                                    | ประบปรุงขอมูล/สงคาตางๆ<br>ติวิ โ<br>รายงาน เร            | จดการเครอง ช่วยเห<br>              | ลอ<br>เชื่อมต่อ ตัดการ                               | เชื่อมต่อ ออกจ | บากระบบ                     |                   |                                          |     |
| เครือง                                                                                                    | รายชื่อเครื่อง<br>ชื่อเครื่อง<br>G polarwarehouse<br>G 2 | สถานะ<br>Disconnected<br>Connected | รษายเลขเครื่อง ประเภทการเชื่อง<br>1 USB<br>1 Ethemet | a Baud Rate    | IP Address<br>192.168.1.201 | พอร์ต<br>4370     | ชื่อผลิตภัณฑ์<br>CM 280U                 | สำน |
| ปรับปรุง/ตีงท่าต่างๆ<br>ເມື່ອ<br>ເອຍສິລແหนก<br>ເຊື່ອ ผู้ดูแลระบบ<br>ຊີ່ หนักงาน<br>ຢີ ตั้งก่า เจือกราหร้อมูล                                                                               | <                                                        |                                    |                                                      |                |                             |                   |                                          | >   |
| <ul> <li>ตารางทำงานของพนักงาน</li> <li>พื้นตารางแวงสาท่างาน</li> <li>พื้นตารางเรางสาท่างาน</li> <li>พื้นตะการทำงาน</li> <li>พารางทำงานของพนักงาน</li> <li>จะเบียบการจงเวลาทำงาน</li> </ul> | สำคับ รรัสทับกร้อง                                       | 2a   198                           | าบันทึก (เครือง                                      | ลงเวลาโดย      |                             |                   |                                          |     |
| ปรับปรุงร้อมูล<br>♣ นำเข้าข้อมูลการการบันทึกเวลาทำ<br>♣ ส่งออกข้อมูลการบันทึกเวลาทำงาน ဤ สำรองแพ็มฐานข้อมูล                                                                                | -ExecE vent                                              |                                    |                                                      |                | ID Status                   |                   | Time                                     |     |
| รัดการประตู >                                                                                                    | [1] Http Server started                                  |                                    |                                                      |                | 1 [2] Conne<br>2 [2] Succe  | ecting with devic | e, p 21:48:25 07-1<br>g wi 21:48:31 07-1 | 1   |
|                                                                                                    |                                                          | 21:4                               | 3:36                                                 |                |                             |                   |                                          | 1   |

- 5. หลังจากกำหนด IP Address ของเครื่องแล้ว ให้ท่านเลือกบรรทัดที่เครื่องอีกครั้ง
- 6. กดที่ปุ่มเชื่อมต่อ ถ้าเชื่อมต่อสำเร็จ สถานะจะเปลี่ยนเป็น Connected แต่ถ้าไม่เสร็จจะเป็น Disconnected

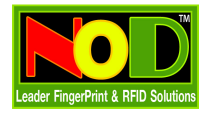

## <u>วิธีตรวจสอบเบื้องต้นจาก Windows</u>

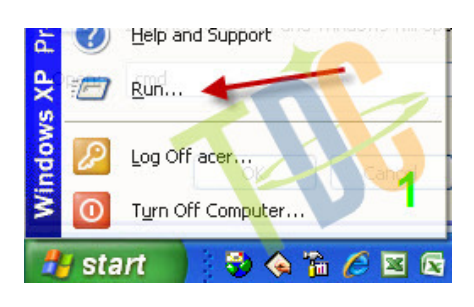

1. เลือก Start - > เลือกที่ Run

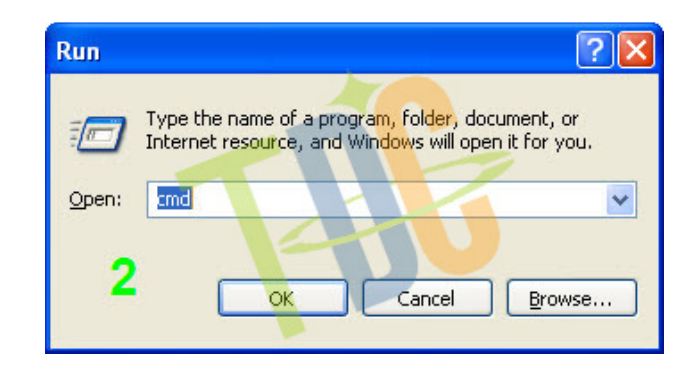

2. พิมพ์ cmd และกดปุ่ม OK

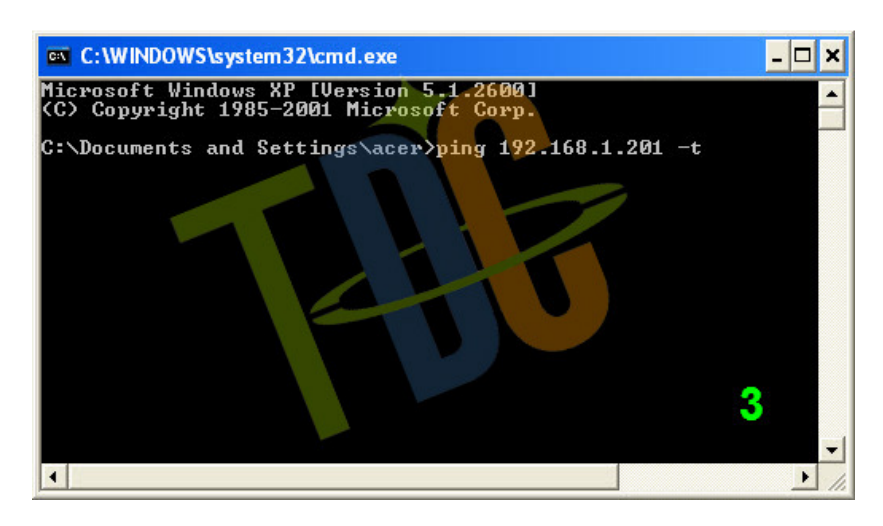

3. พิมพ์คำสั่ง ping ตามด้วย IP ของเครื่องบันทึกเวลา และตามด้วย –t เช่น ping 192.168.1.201 -t

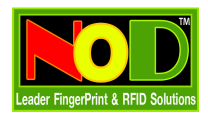

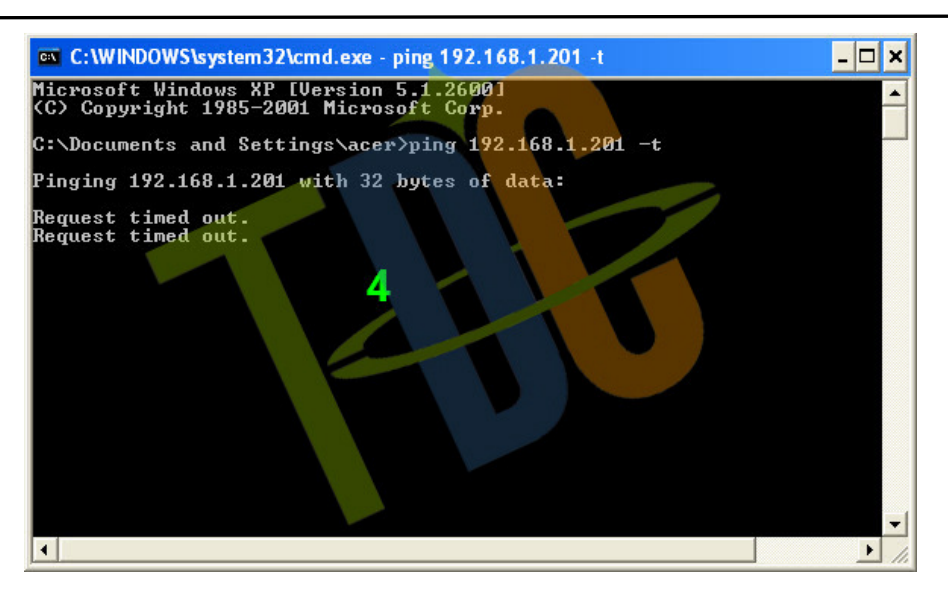

 ถ้า Windows ไม่สามารถเชื่อมต่อไปยังเครื่องบันทึกเวลาตาม IP ที่เรากำหนด Windows จะแสดง ข้อความ Request time out กลับมา

| C:\WINDOWS\system32\cmd.exe - ping 192.168.2.110 -t                                                                                                    | - 🗆 ×    |
|----------------------------------------------------------------------------------------------------|----------|
| C:\Documents and Settings\acer>ping 192.168.2.110 -t                                                                                                    | <b>_</b> |
| Pinging 192.168.2.110 with 32 bytes of data:                                                                                                    |          |
| Reply from 192.168.2.110: bytes=32 time<1ms TTL=128<br>Reply from 192.168.2.110: bytes=32 time<1ms TTL=128<br>Reply from 192.168.2.110: bytes=32 time<1ms TTL=128<br>Reply from 192.168.2.110: bytes=32 time<1ms TTL=128<br>Reply from 192.168.2.110: bytes=32 time<1ms TTL=128<br>Reply from 192.168.2.110: bytes=32 time<1ms TTL=128<br>Reply from 192.168.2.110: bytes=32 time<1ms TTL=128<br>Reply from 192.168.2.110: bytes=32 time<1ms TTL=128<br>Reply from 192.168.2.110: bytes=32 time<1ms TTL=128<br>Reply from 192.168.2.110: bytes=32 time<1ms TTL=128<br>Reply from 192.168.2.110: bytes=32 time<1ms TTL=128<br>Seply from 192.168.2.110: bytes=32 time<1ms TTL=128<br>Seply from 192.168.2.110: bytes=32 time<1ms TTL=128 Seple for time (1ms TTL=128) Seple for time (1ms TTL=128) Sepl | ~1       |

ถ้า Windows สามารถเชื่อมต่อไปยังเครื่องบันทึกเวลาตาม IP ที่เรากำหนด Windows จะแสดงข้อความ
 Reply from 192.168.1.201 (ตาม IP ที่กำหนด) และ ...

ให้ผู้ใช้สังเกตคำว่า **time<1ms** ค่าที่ Windows ส่งกลับ ต้องมีค่าเท่ากัน หรือใกล้เคียงกันเสมอ หมายถึงสัญญาณการเชื่อมต่อมีความคงที่สม่ำเสมอ แต่ถ้าตัวเลขที่ได้ไม่คงที่ และห่างกันมาก ปัญหาน่าจะ มาจากสาย Lan หรือหัว Lan ที่เข้าอาจจะหลวม

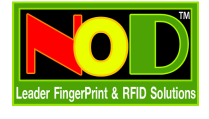

## <u>วิธีแก้ไขปัญหา</u>

- 1. ตรวจดู IP ที่ตัวเครื่องบันทึกเวลา ว่าถูกต้องตามที่เราได้กำหนดไว้ในโปรแกรม Time2008 หรือไม่
- ตรวจดู IP ที่ตัวเครื่องบันทึกเวลาเป็นกลุ่มเดียวกับคอมพิวเตอร์ที่เชื่อมต่อหรือไม่ เช่น เครื่องบันทึกเวลา IP
   192.168.1.201 ท่านต้องทำการกำหนด IP ของคอมพิวเตอร์ให้เป็นกลุ่มเดียวกัน เช่น 192.168.1.202
   (กำหนดได้ตั้งแต่ 1-255 แต่ไม่แนะนำ ให้กำหนดเป็น 192.168.1.1 และต้องไม่ซ้ำกับเครื่องบันทึกเวลา)

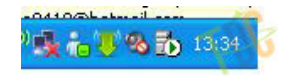

ถ้ารูปคอมพิวเตอร์ขึ้นกากบาท แสดงว่าเชื่อมต่อไม่ได้ หรือถ้าขึ้นเครื่องหมาย **ตกใจสีเหลือง** ก็แปลว่า เชื่อมต่อ ไม่ได้เช่นกัน วิธีแก้ไข ทำดังนี้

| - | Change Wi    | ndows Firewall | settings |
|---|--------------|----------------|----------|
|   | Open Nel     | work Conne     | ctions   |
| 2 | · <b>2</b> · | ✓ IH           |          |

1. Click เมาส์ขวาที่รูปคอมพิวเตอร์ เลือกที่ Open Network Connections

ถ้าคอมพิวเตอร์ของท่านไม่มีรูปคอมพิวเตอร์ขึ้นตรงด้านล่างของ Windows ให้ท่านไปตามรูป

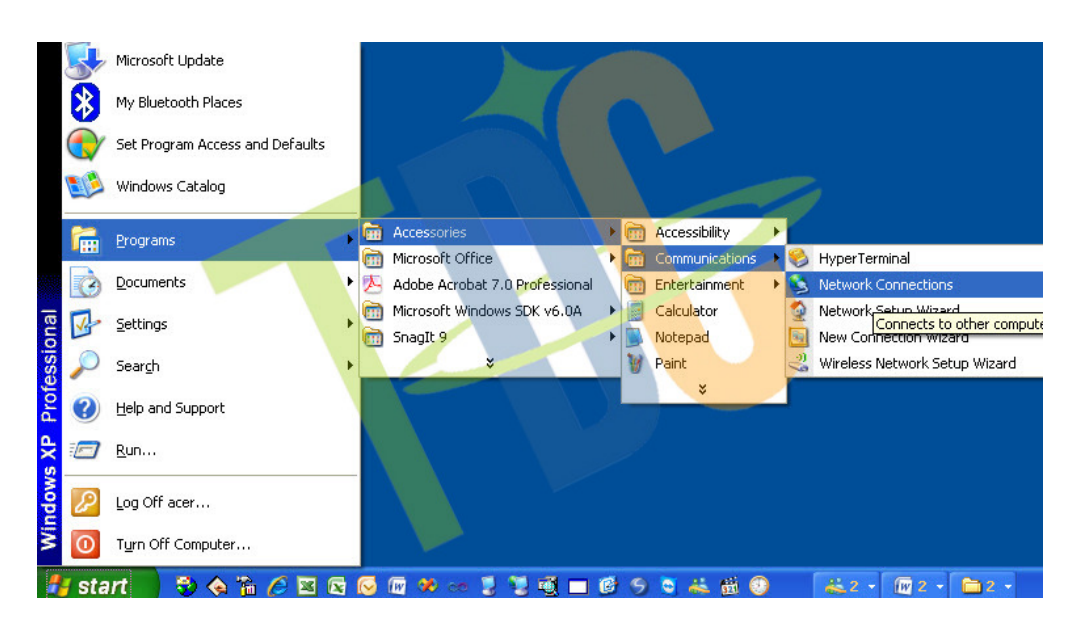

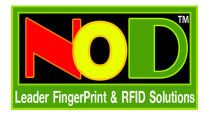

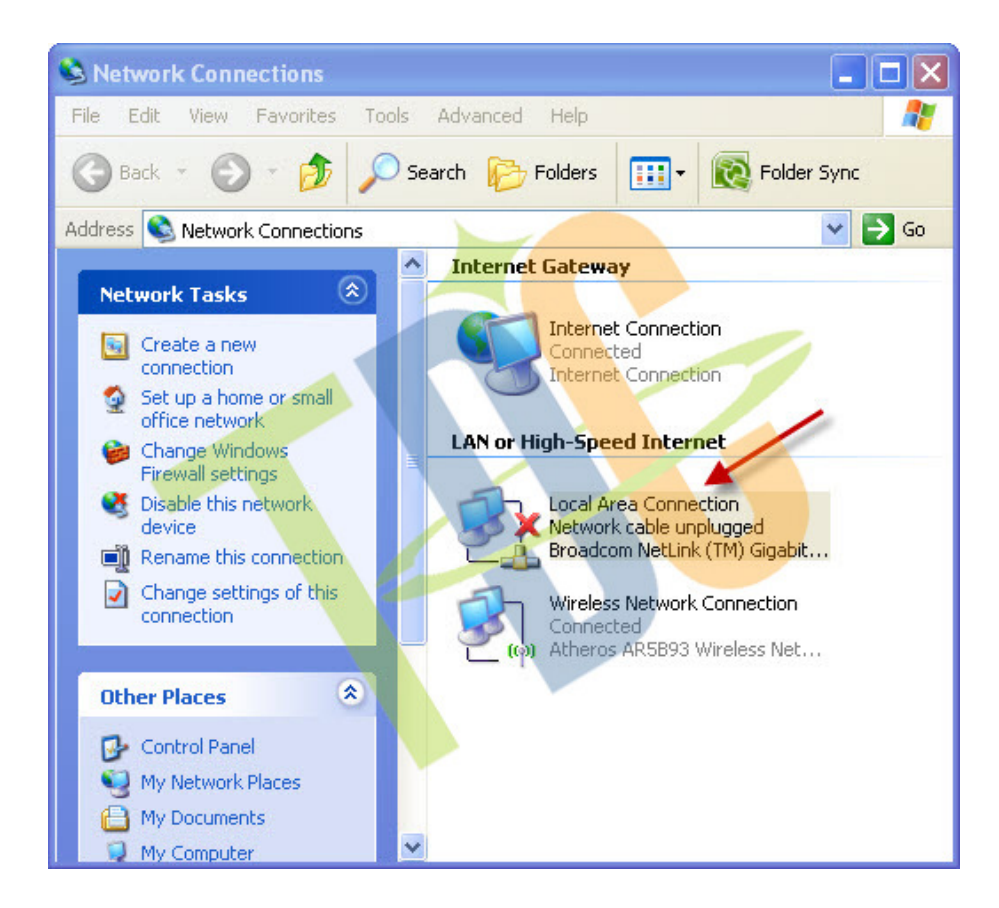

2. Windows จะเปิดหน้าจอให้กำหนด IP ขึ้นมา ให้ท่านเลือกไปตรงที่มีคำว่า Local Area Connection

3. Click เมาส์ขวา แล้วเลือก Properties

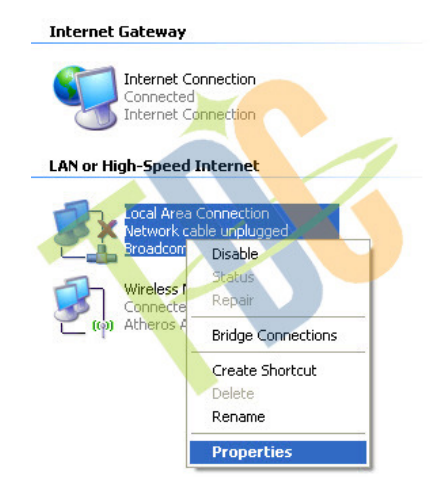

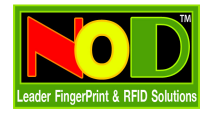

4. เลือกเพื่อเตรียมกำหนด IP ให้กับคอมพิวเตอร์ของท่าน

| 🕹 Local Area Connection Properties 🛛 🔹 🔀                                                                                                    |
|----------------------------------------------------------------------------------------------------|
| General Advanced                                                                                                    |
| Connect using:                                                                                                    |
| Broadcom NetLink (TM) Gigabit Ether Configure                                                                                                    |
| This connection uses the following items:                                                                                                    |
| ✓               QoS Packet Scheduler             ✓             ✓                                                                                                    |
| Install Uninstall Properties Description Transmission Control Protocol/Internet Protocol. The default wide area network protocol that provides communication across diverse interconnected networks. |
| Show icon in notification area when connected Notify me when this connection has limited or no connectivity                                                                                          |
| OK Cancel                                                                                                    |

กำหนด IP ให้กับคอมพิวเตอร์ของท่าน ท่านสามารถกำหนดได้ตั้งแต่ 192.168.1.1 ถึง 192.168.1.255
 ท่านต้องกำหนดหลักของ IP ทั้ง 3 หลักให้ตรงกับเครื่องบันทึกเวลา แต่เปลี่ยนเพียงตัวสุดท้ายเท่านั้น

| natically if your network supports<br>ask your network administrator for |
|--------------------------------------------------------------------------|
|                                                                          |
| y l                                                                      |
|                                                                          |
| 192 . 168 . 1 . 205                                                      |
| 255 . 255 . 255 . 0                                                      |
|                                                                          |
| natically                                                                |
| dresses:                                                                 |
|                                                                          |
|                                                                          |
|                                                                          |
| Advanced                                                                 |
|                                                                          |